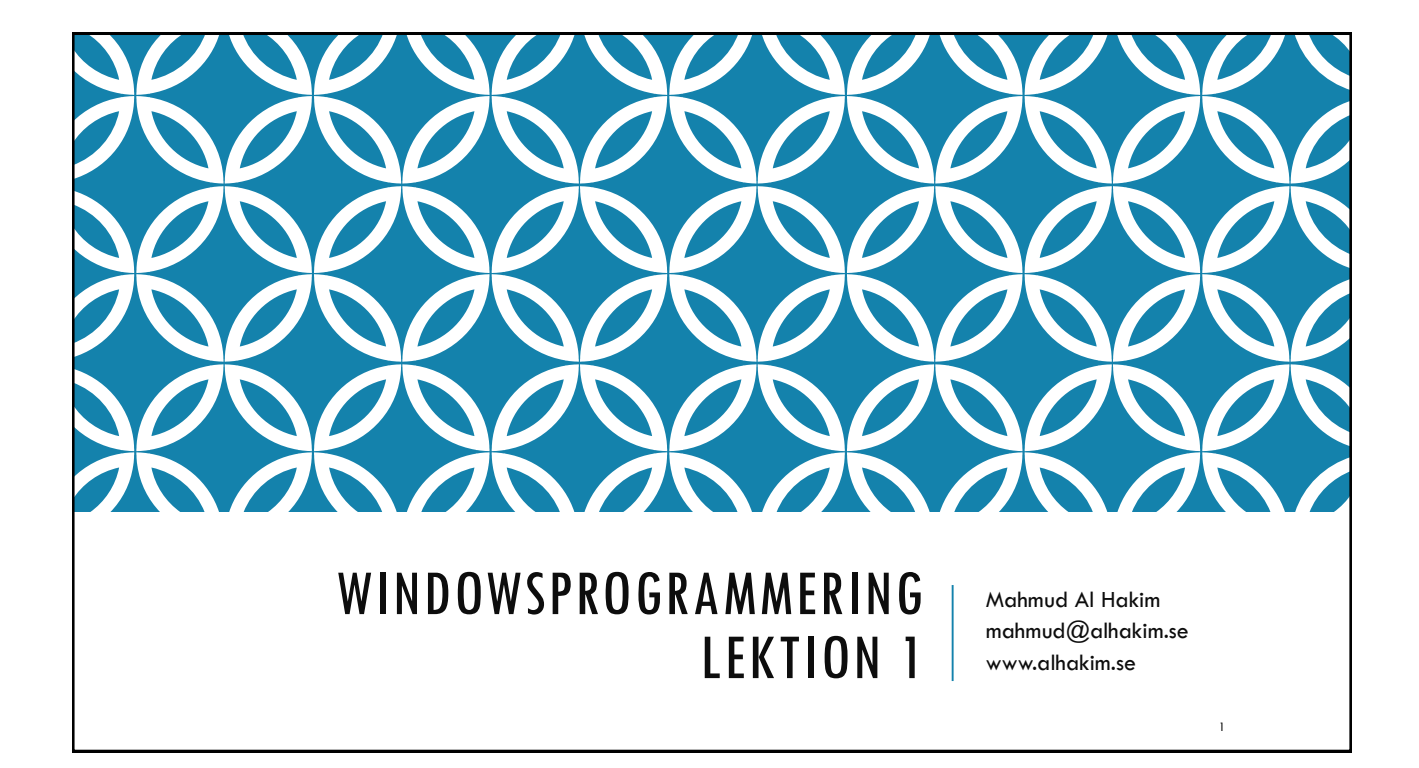

# MÅL

#### Kursens övergripande mål

Efter avslutad kurs ska den studerande kunna tillverka grafiska applikationer i C# WPF/UWP, t. ex. enklare spel och användargränssnitt med XAML.

#### Kursens innehåll

Kursen kommer att behandla följande centrala områden:

□ WPF/UWP

Användargränssnitt med XAML

🗌 Media

 $\Box$  Layout och kontroller

Databindning

Dokumentmallar och stilmallar

## BETYGSKRITERIER

För Godkänt (G) krävs att

Studenten ska självständigt kunna utveckla enklare applikationer med hjälp av grafiska användargränssnitt i XAML.

#### För Väl Godkänd (VG) krävs att

Studenten ska självständigt kunna utveckla mer avancerade applikationer med grafiska användargränssnitt i XAML och tillhörande databaskopplingar.

#### **REKOMMENDERAD REFERENSLITTERATUR**

Titel: Illustrated WPF Författare: Daniel M. Solis ISBN: 9781430219101

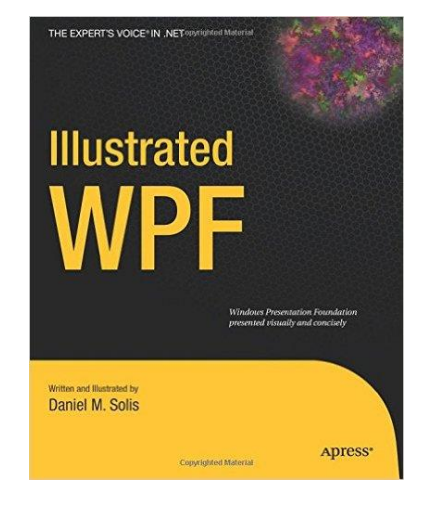

3

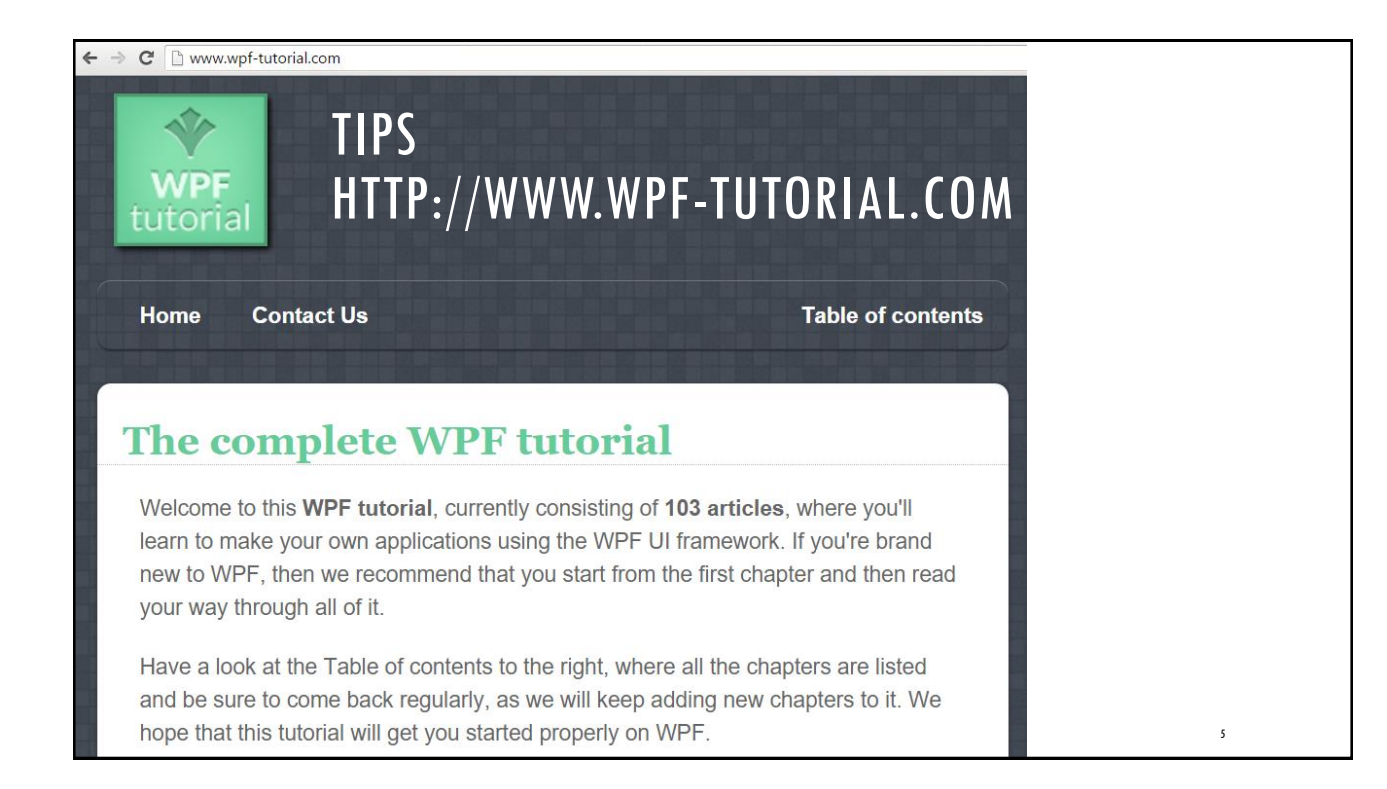

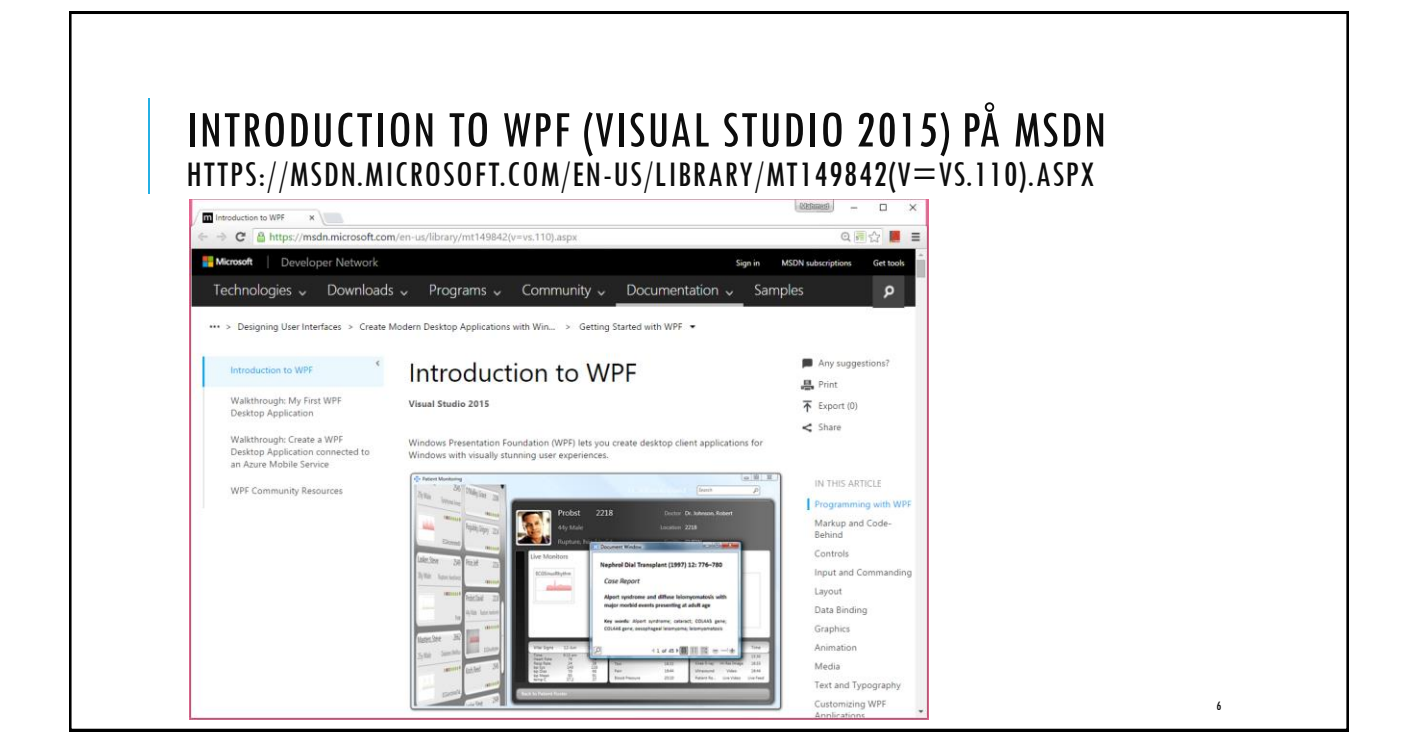

## VAD ÄR WPF?

WPF står för "Windows Presentation Foundation".

WPF är ett ramverk för utveckling av bättre **UI** (**User Interface**) för desktopapplikationer.

Huvudsyftet med WPF är att separera användargränssnitt (design) från logiken (koden).

En designer ska kunna arbeta med utseendet, medan en utvecklare arbetar parallellt med logiken bakom.

WPF använder XAML för att skapa användargränssnittet.

Som programspråk används oftast C# men du kan använda valfri .Net-språk t.ex. Visual Basic.

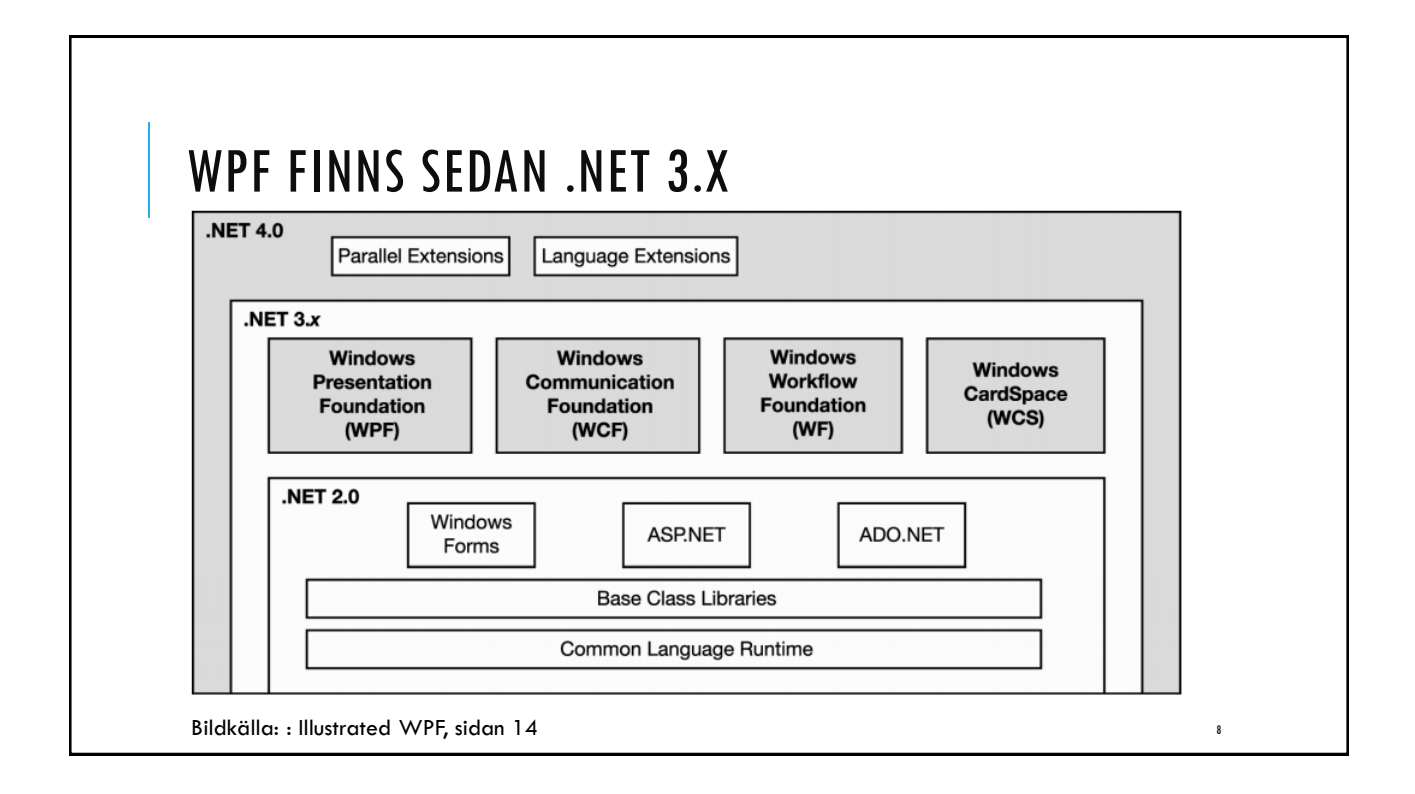

### VAD ÄR XAML?

XAML står för "Extensible Application Markup Language".

XAML baseras på XML-syntax.

XAML används i bl.a. WPF och UWP för att beskriva och definiera användargränssnittet (UI) t.ex. fönster, dialogrutor, figurer, grafik, animeringar m.m.

# VAD ÄR UWP?

UWP står för "Universal Windows Platform".

UWP är plattformshomogen (enhetlig) applikationsarkitektur som skapats av Microsoft och introducerades i Windows 10.

Syftet med denna mjukvaruplattform är att bidra till att utveckla "universella applikationer" som körs på Windows 10.

UWP är en del av Windows 10 så, UWP-program körs inte på tidigare Windows-versioner.

Källa: https://en.wikipedia.org/wiki/Universal\_Windows\_Platform

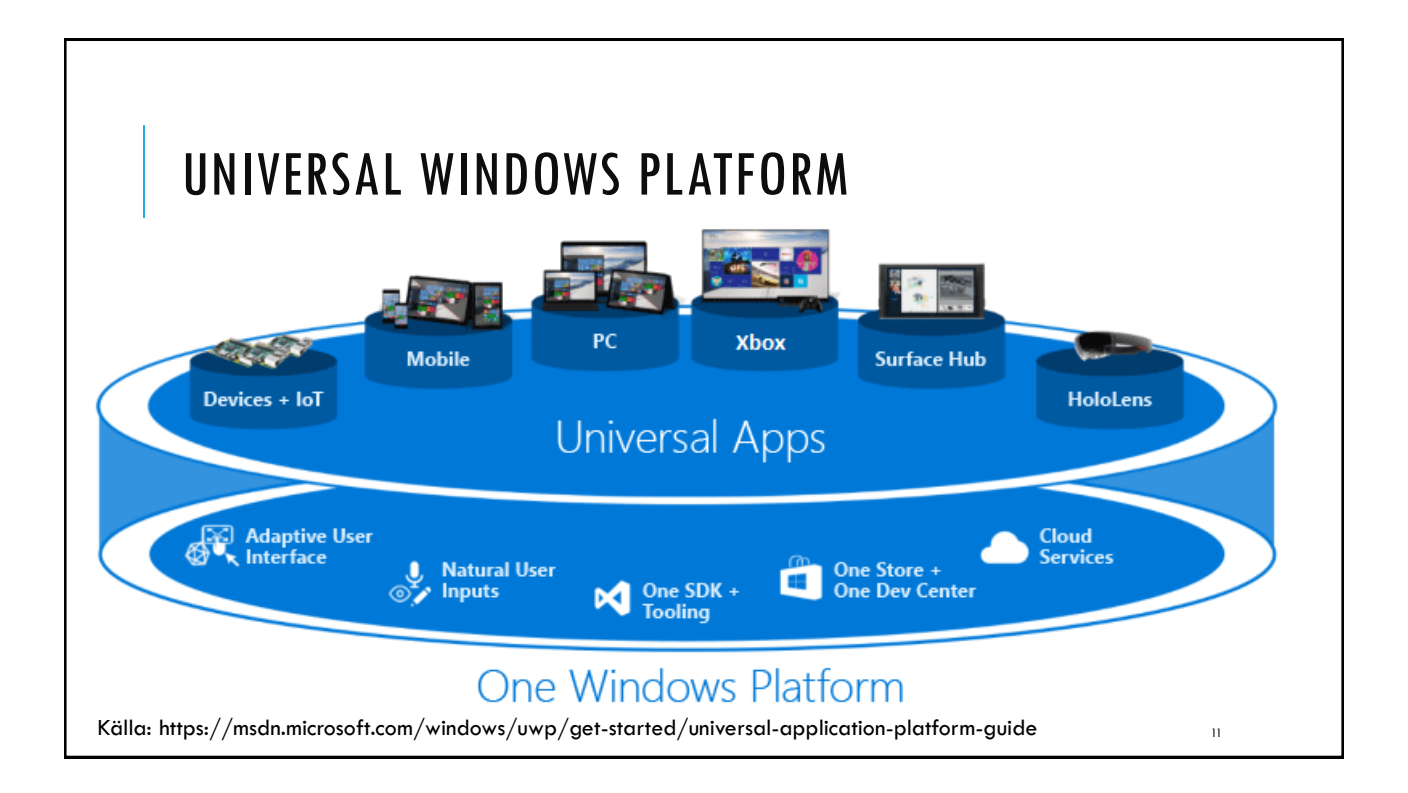

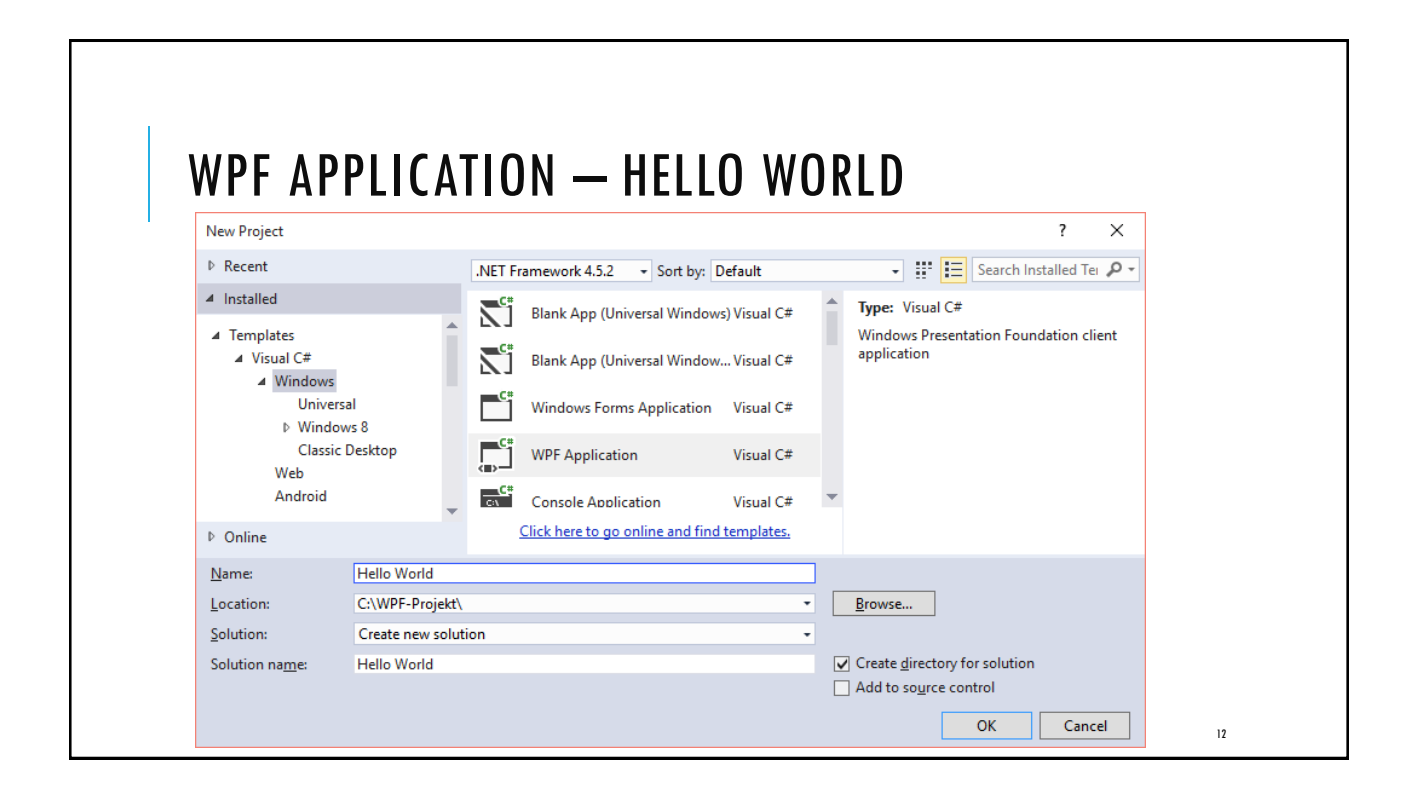

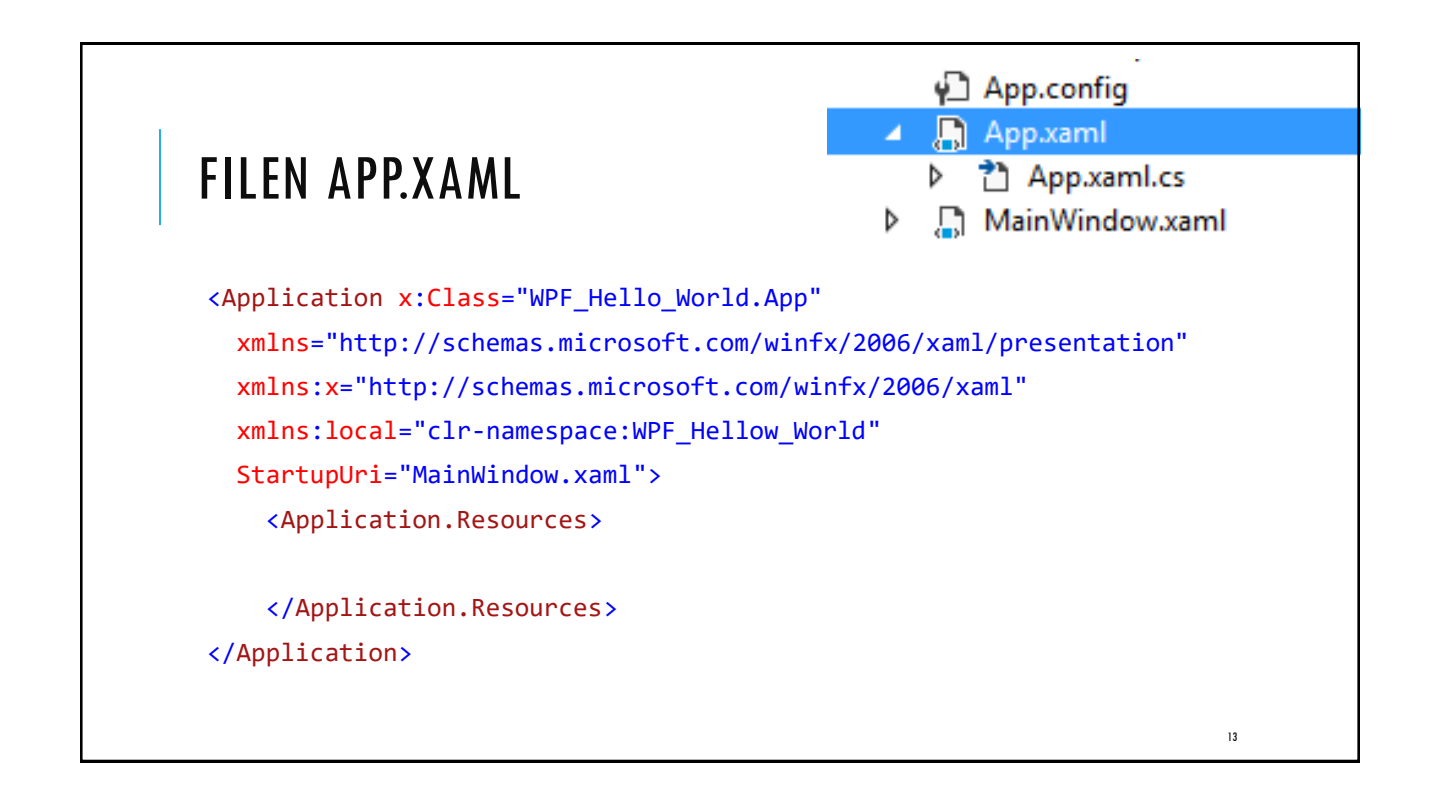

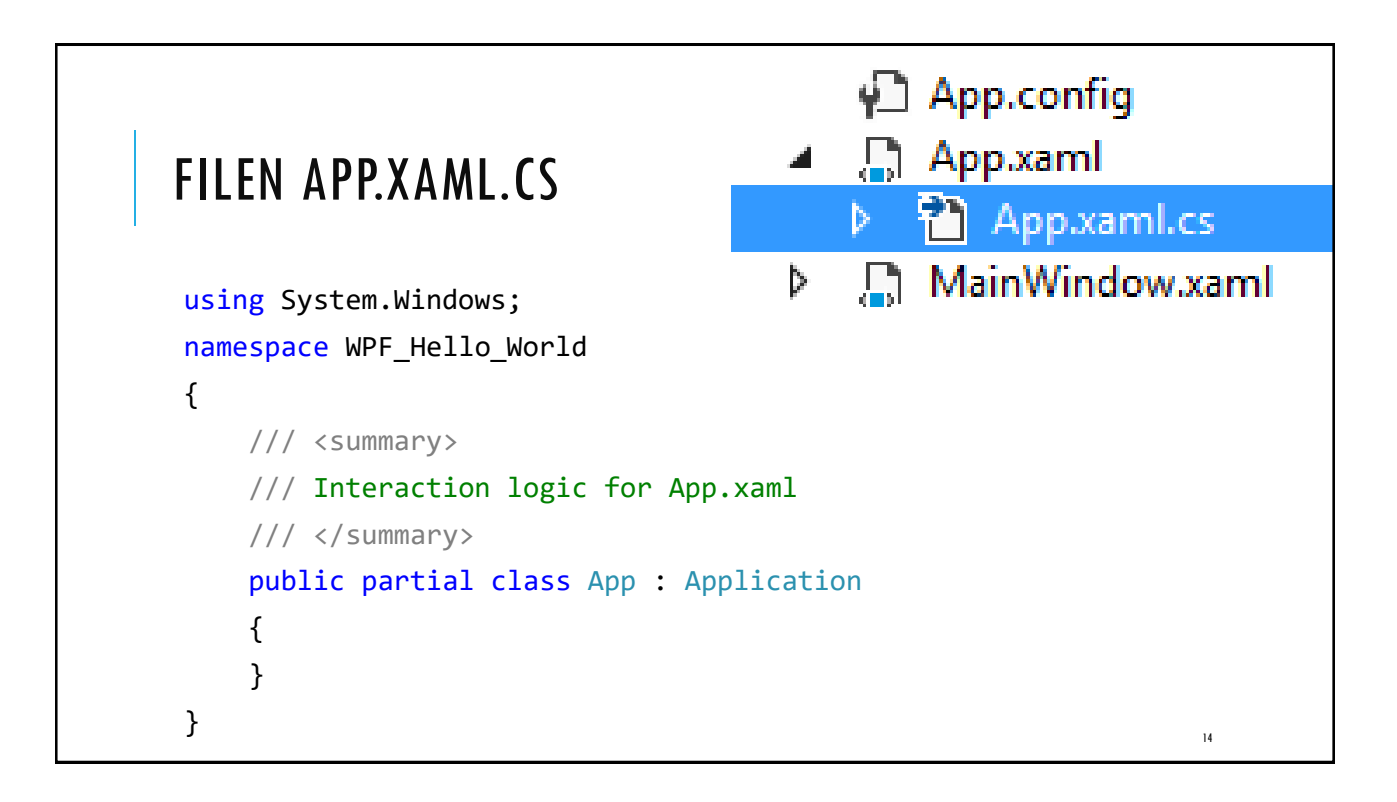

#### FILEN APP.XAML.CS SKAPA ETT FÖNSTER DIREKT VIA "CODE BEHIND"

```
using System.Windows;
namespace WPF_Hello_World {
public partial class App : Application {
private void Application_Startup(object sender, StartupEventArgs e) {
    Window f = new Window();
    f.Title = "Hello World";
    f.Show();
    }
}
```

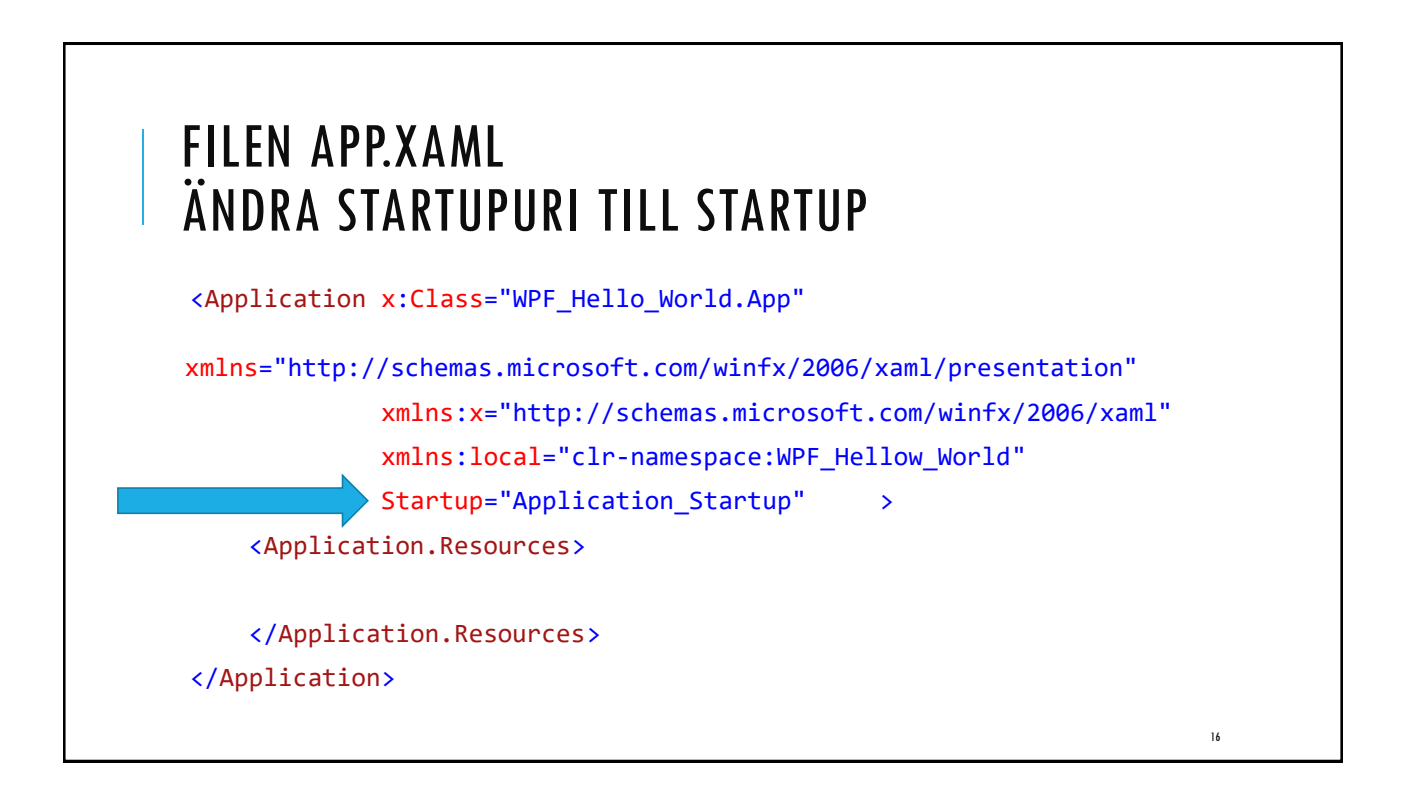

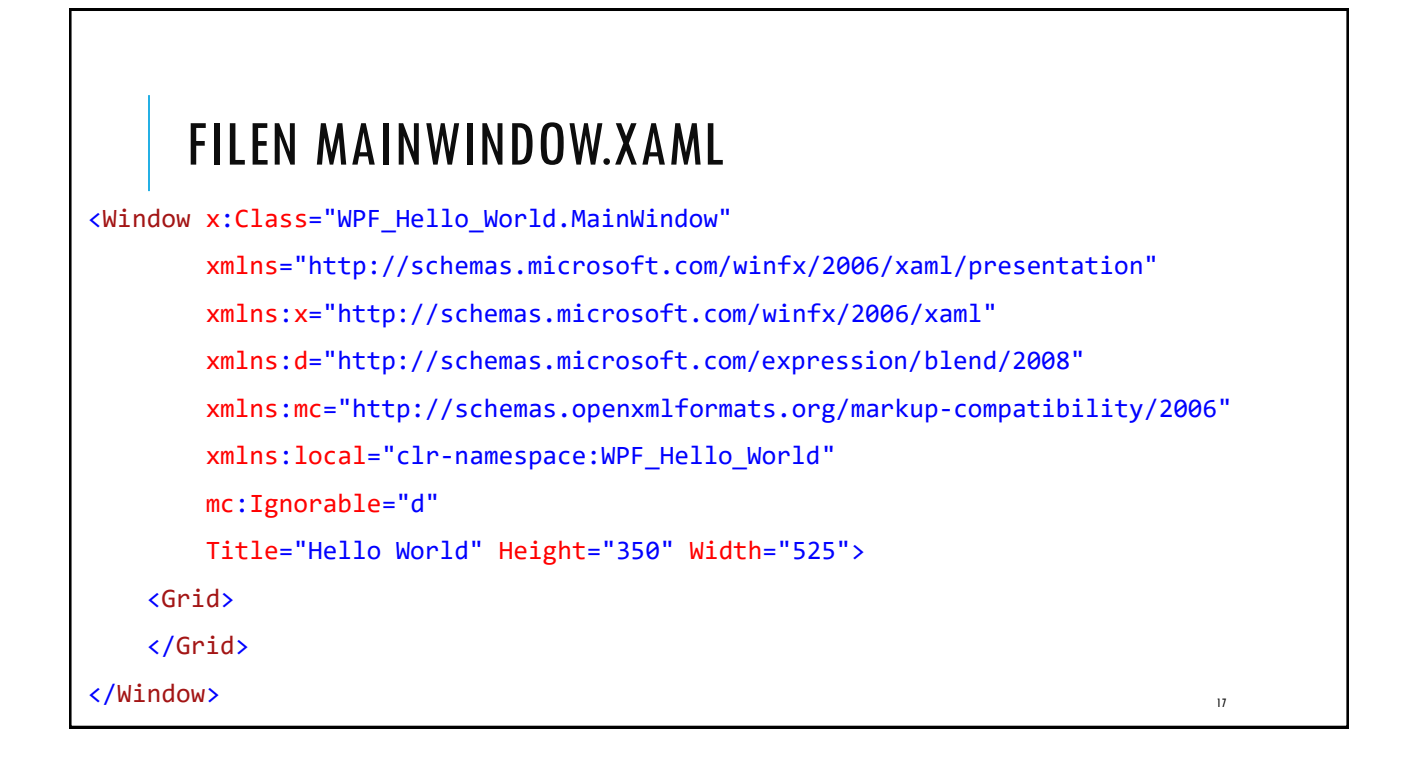

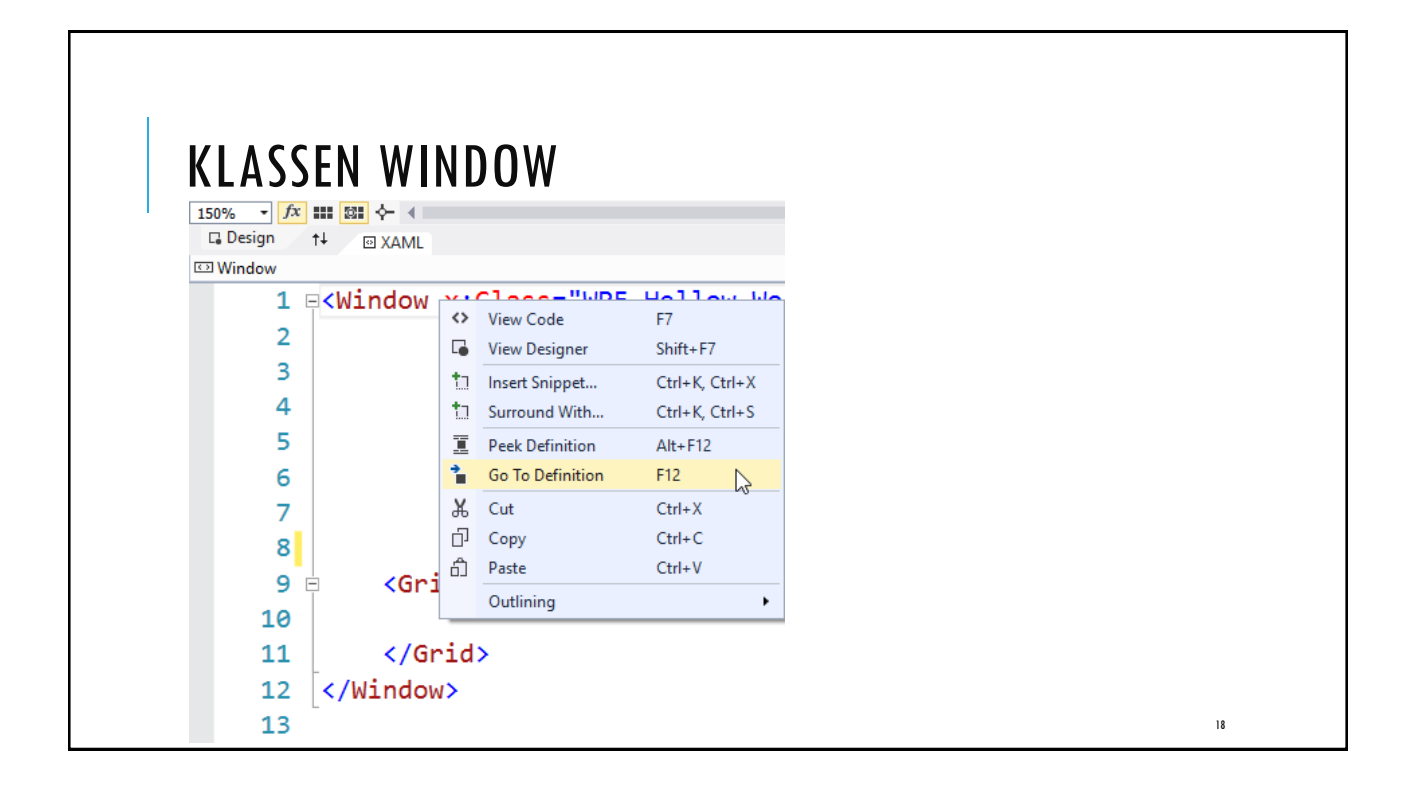

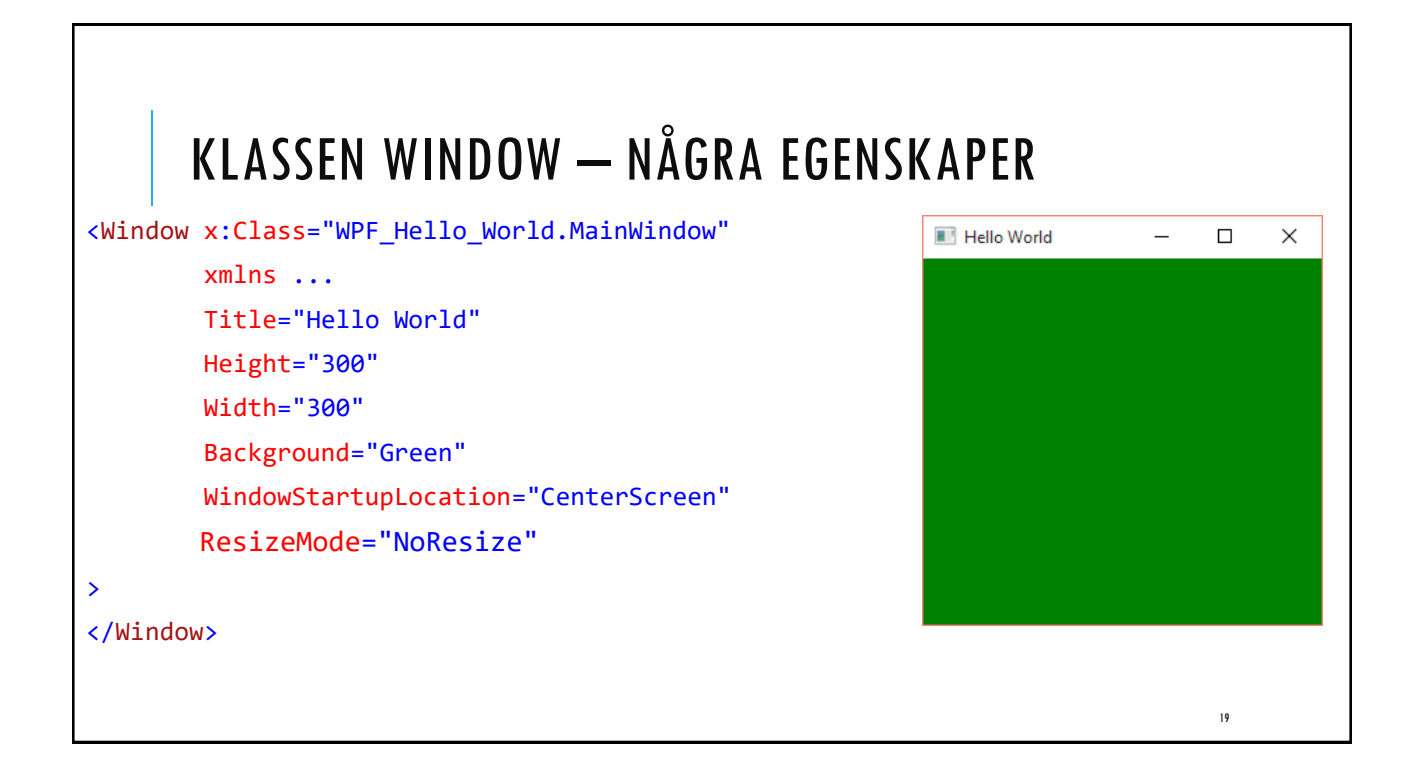

| KONTROLLER (CONTROLS)                                                                                                    |
|----------------------------------------------------------------------------------------------------|
| l WPF, används ordet " <b>Control</b> " som paraplybegrepp för ett antal klasser som<br>har ett användargränssnitt (UI) och implementerar vissa beteenden (händelser)<br>t.ex.<br>• TextBlock<br>• Button<br>• Grid<br>• Image<br>• Calendar<br>• Menu |
| Tips                                                                                                    |

## TEXTBLOCK

<TextBlock HorizontalAlignment="Center" VerticalAlignment="Center" FontSize="72"> Hej WPF! </TextBlock>

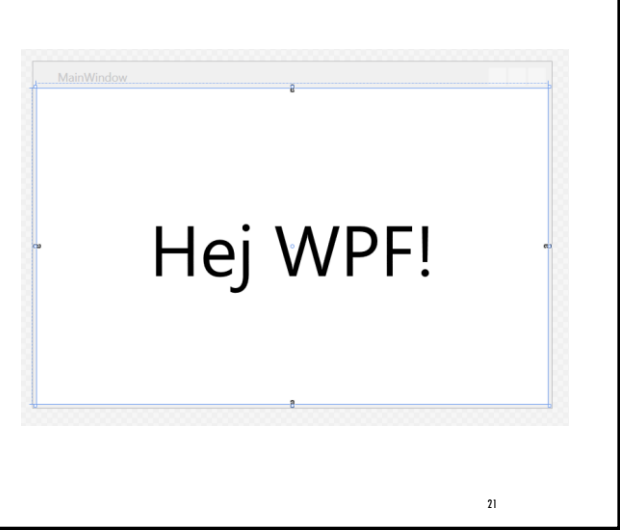

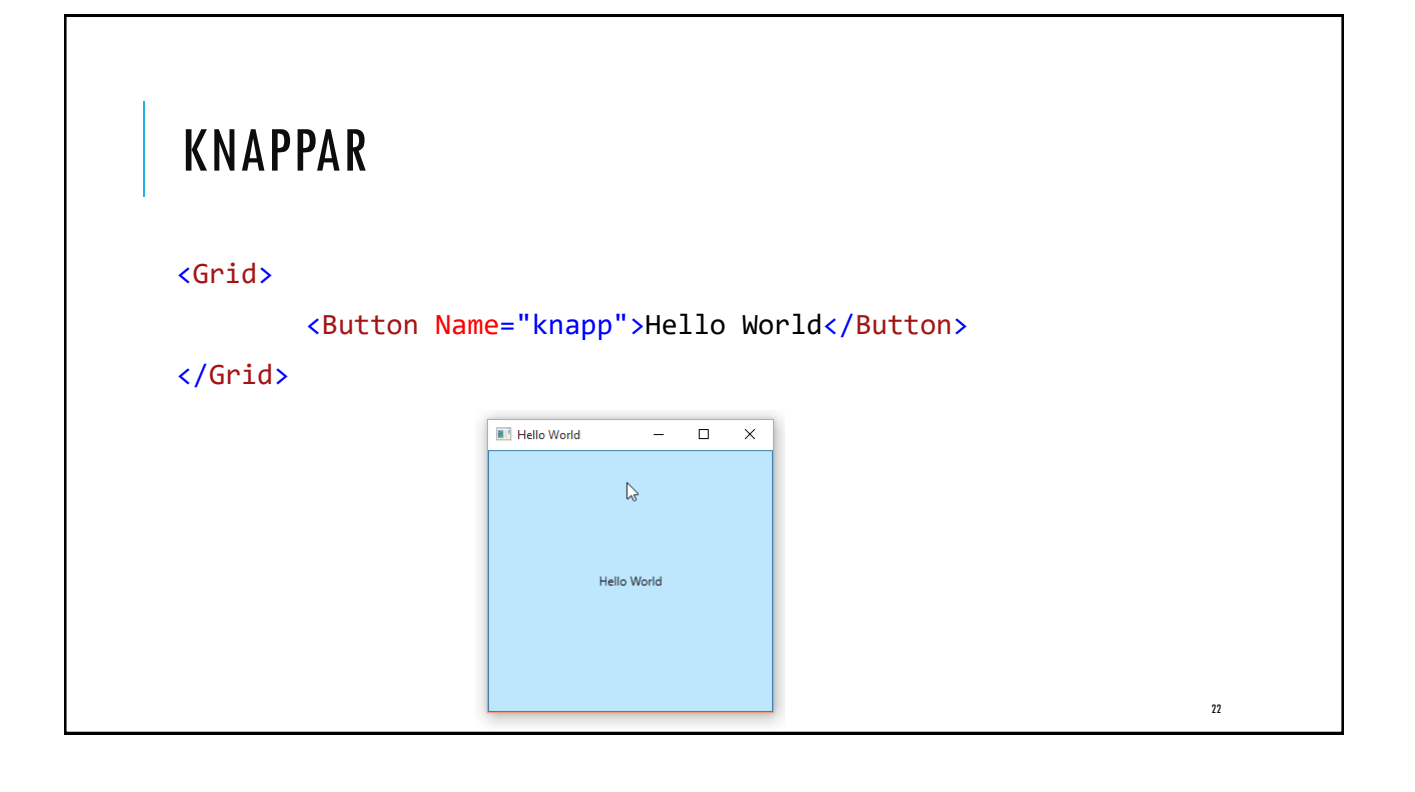

# EN HÄNDELSEHANTERARE I CODE-BEHIND

```
public partial class MainWindow : Window {
    public MainWindow() {
        InitializeComponent();
    }
    private void knapp_Click(object sender, RoutedEventArgs e) {
        MessageBox.Show("Hello, WPF!");
    }
}
```

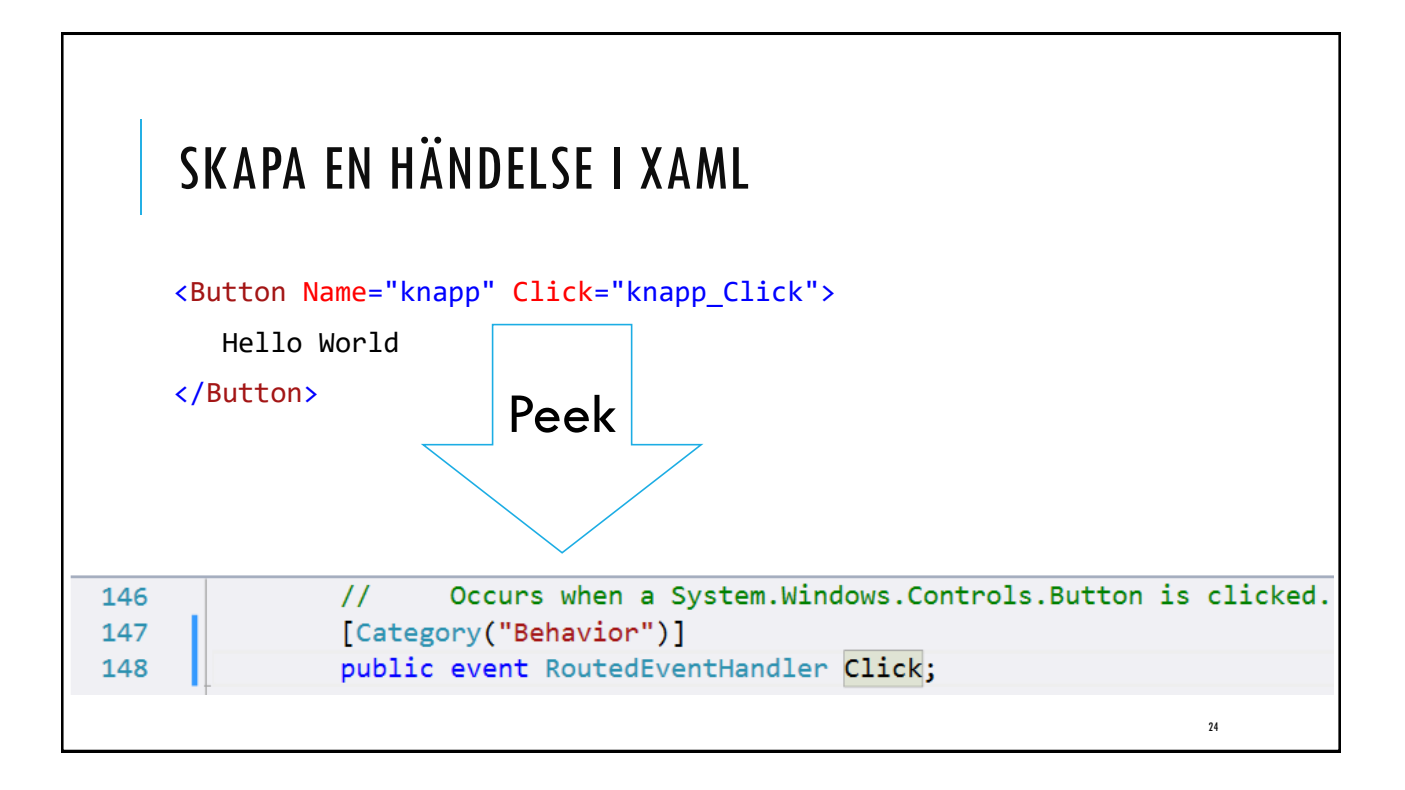

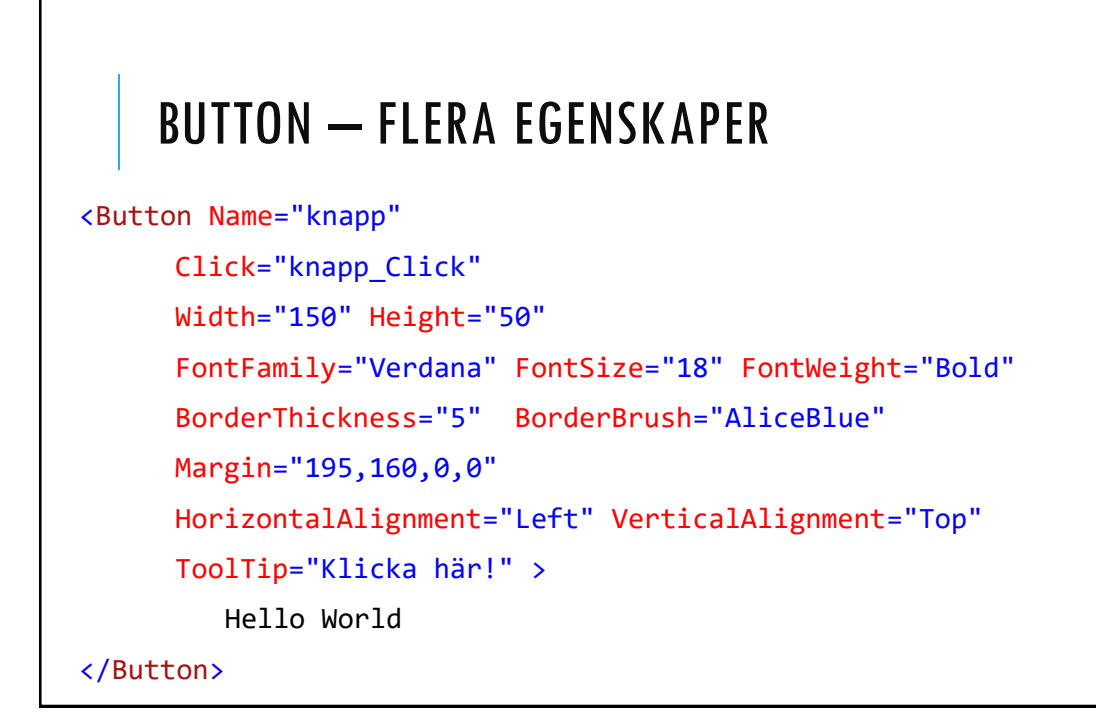

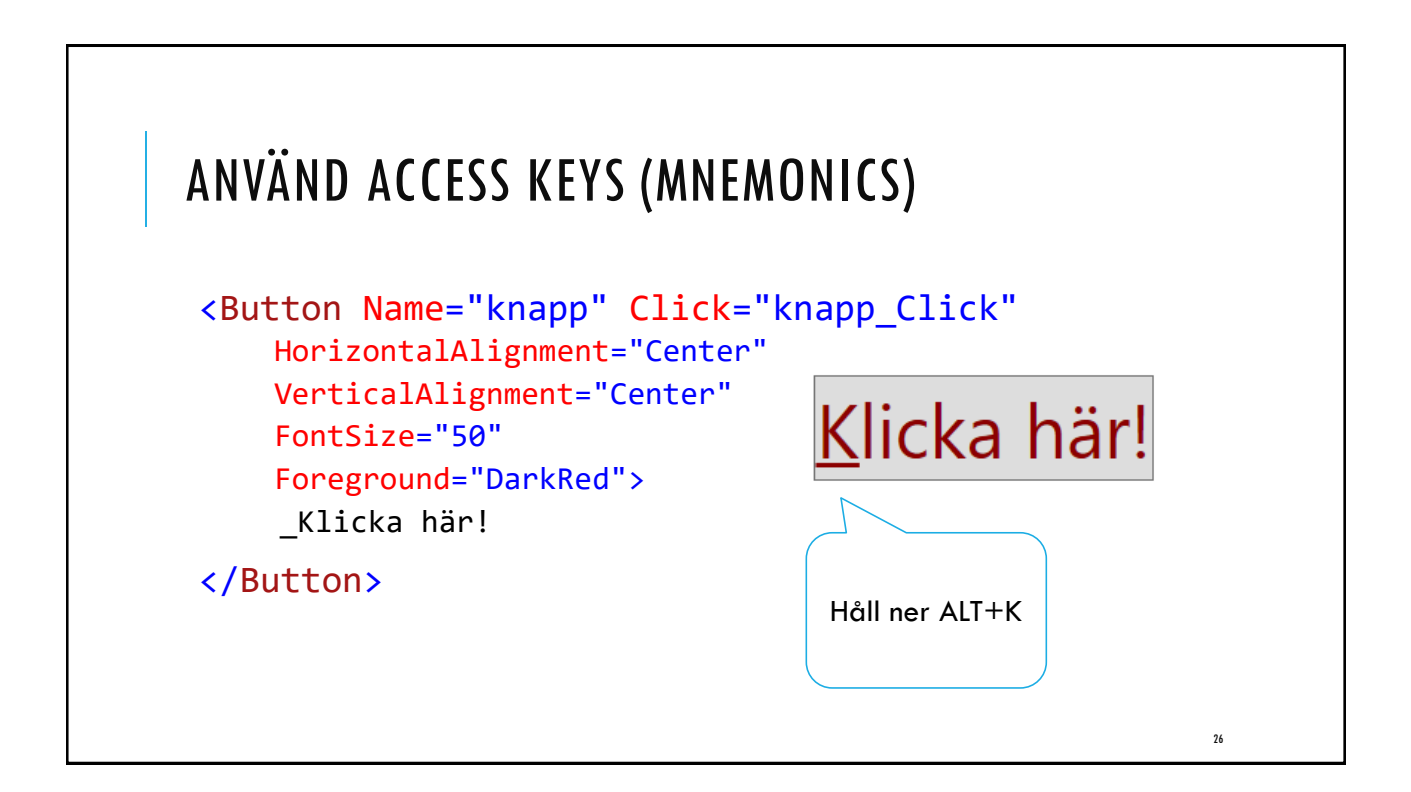

# LAYOUT

När du skapar ett användargränssnitt behöver du ordna kontroller efter position och storlek.

XAML innehåller flera layoutkontroller t.ex.

- •Grid: rutnätslayout med rader och kolumner.
- Canvas: valfri "absolut" placering av objekt.
- StackPanel: Staplar automatiskt objekten lodrätt eller vågrätt.
- DockPanel: Objekt justeras till panelens kanter.
- WrapPanel: Objekt anpassas till fönstret horisontellt eller vertikalt.

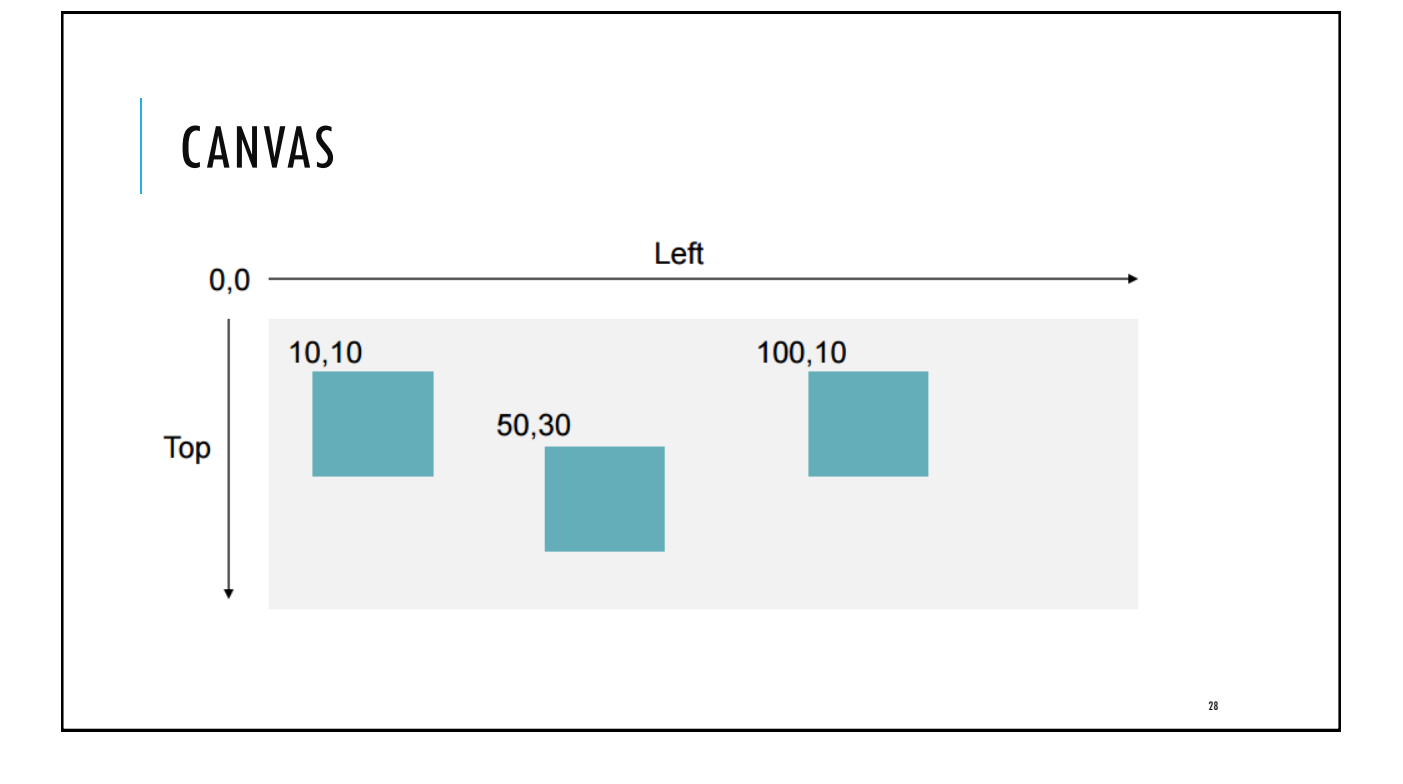

| FRAFIK                                                                                                    |
|----------------------------------------------------------------------------------------------------|
| WPF har stöd till ett antal grafikkontroller, både 2D och 3D, samt äver<br>effekter och animeringar.                       |
| Exempel på enkla figurer som ärver från klassen <b>Shape</b><br>• Line                                                     |
| Rectangle                                                                                                    |
| • Ellipse                                                                                                    |
| Polygon                                                                                                    |
| Layoutkontrollen <b>Canvas</b> är lämpligast att använda för att rita figurer.<br>Objekten kan placeras i valfri position. |
|                                                                                                    |
|                                                                                                    |

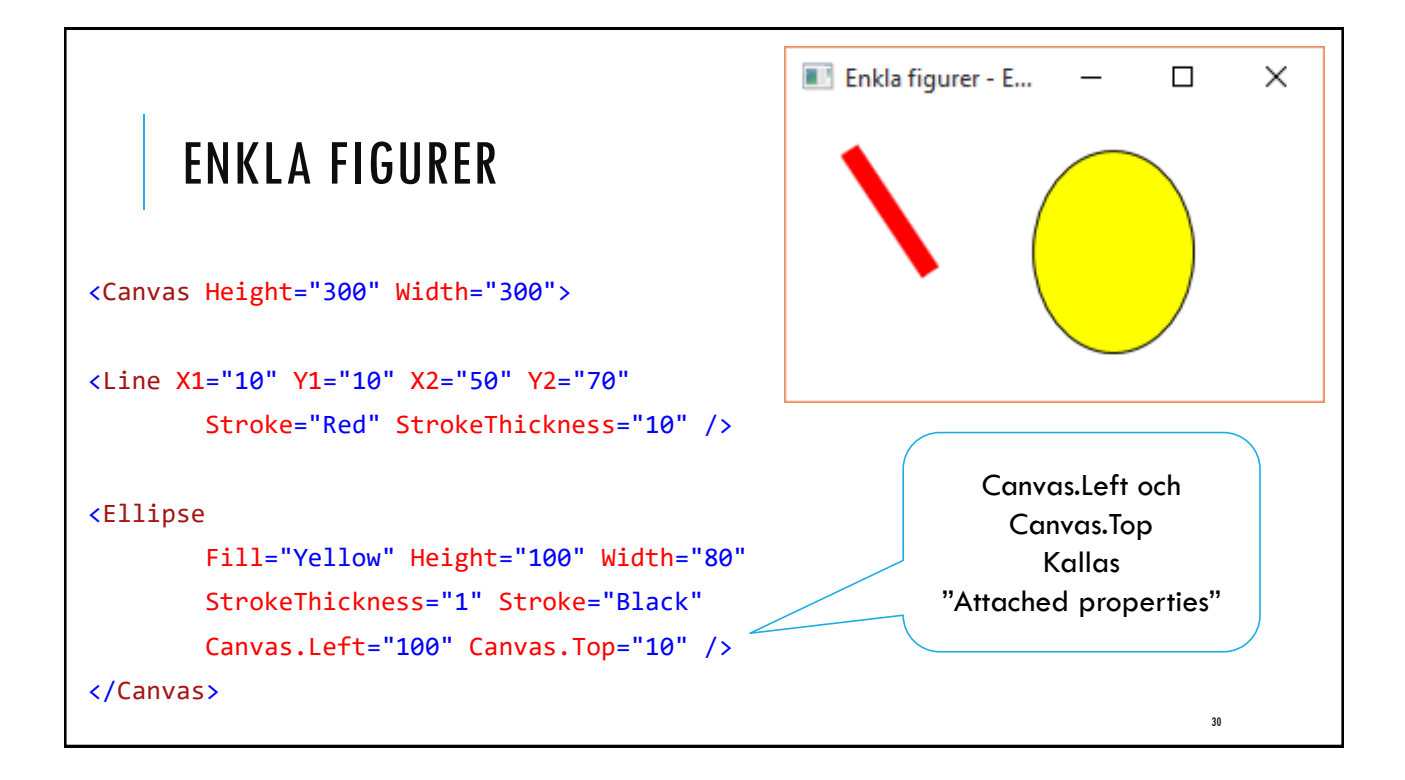

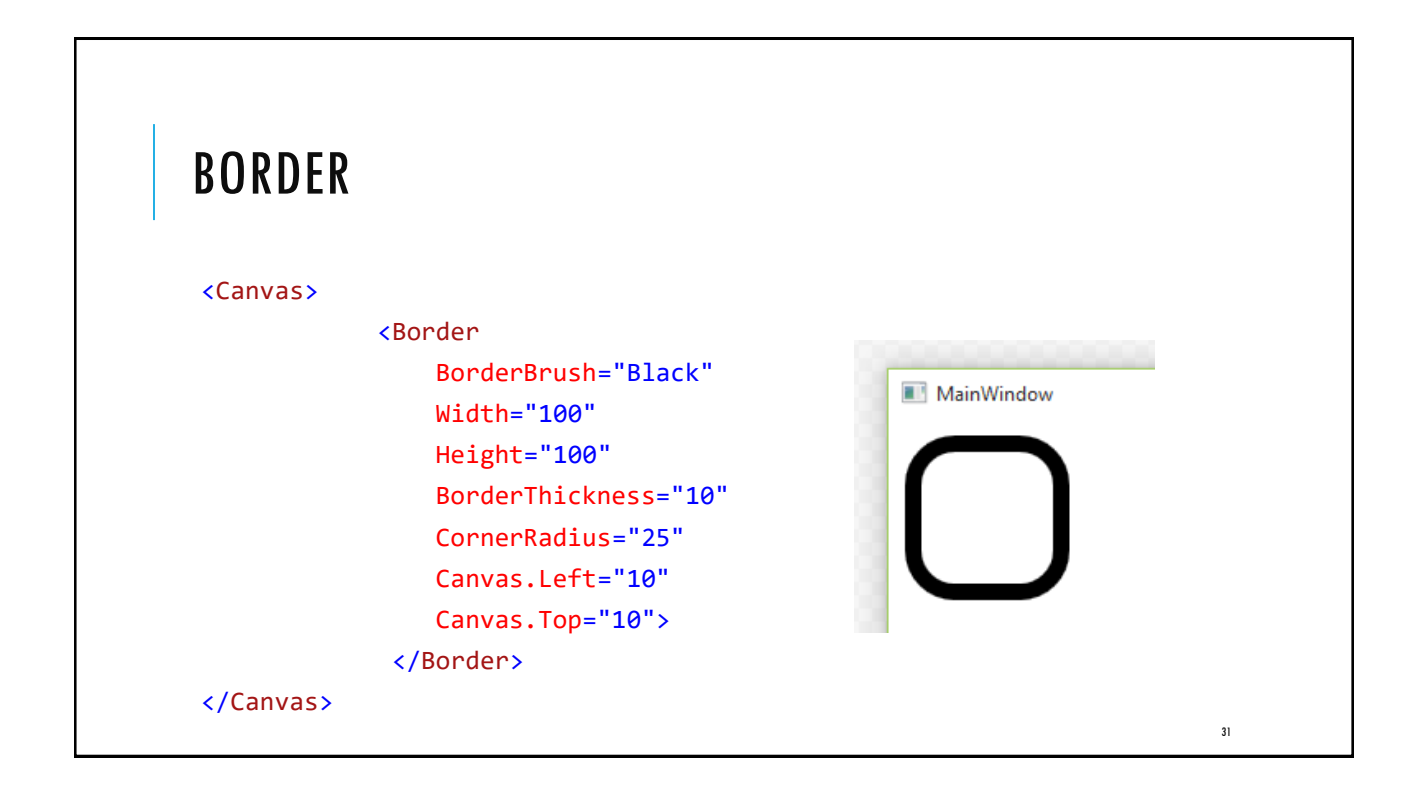

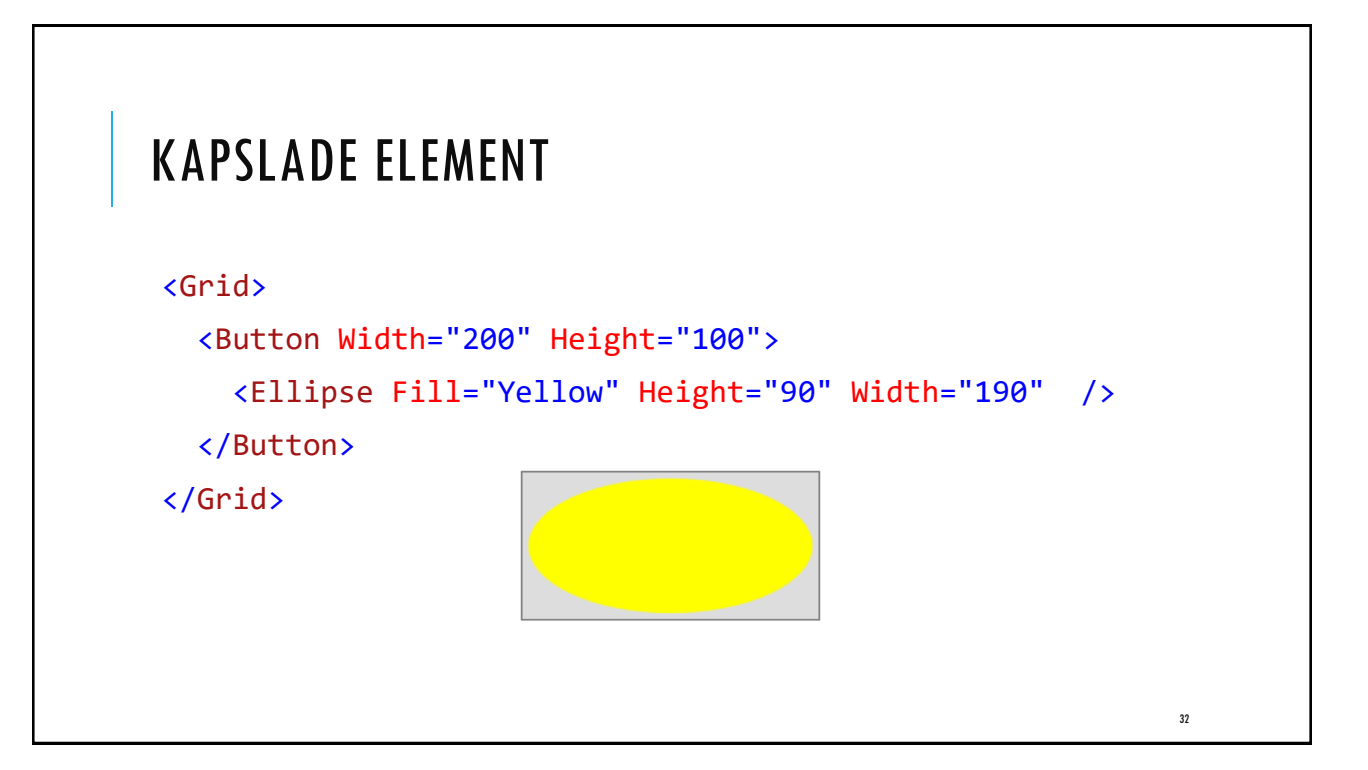

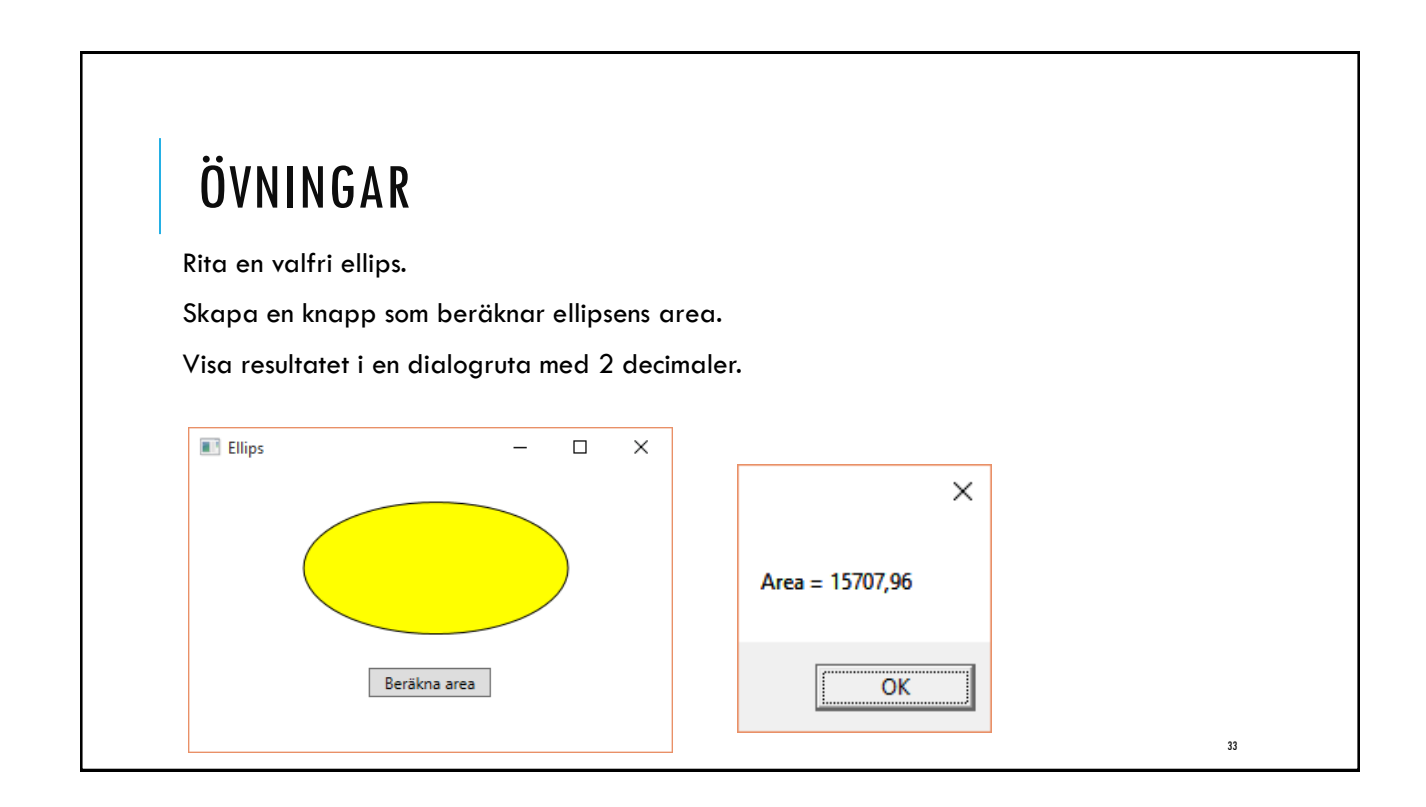

| <grid></grid>                                                    |
|------------------------------------------------------------------|
| <canvas margin="21,10,21,187" width="300"></canvas>              |
| <ellipse <="" name="ellipse" td=""></ellipse>                    |
| Fill="Yellow" Height="100" Width="200"                           |
| StrokeThickness="1" Stroke="Black"                               |
| Canvas.Left="54" Canvas.Top="15"/>                               |
|                                                                  |
| <button <="" margin="135,150,136,41" name="area" td=""></button> |
| Click="area_Click">Beräkna area                                  |
|                                                                  |
| private void area_Click(object sender, RoutedEventArgs e){       |
| MessageBox.Show("Area = " +                                      |
| Math.Round(Math.PI * ellipse.Height/2 * ellipse.Width/2, 2));    |
| 34                                                               |
|                                                                  |

| Z-INDEX                                                                                                    |    |
|----------------------------------------------------------------------------------------------------|----|
| <canvas></canvas>                                                                                          |    |
| <ellipse <="" canvas.left="25" canvas.top="25" fill="Yellow" panel.zindex="2" td=""><td></td></ellipse>    |    |
| Width="100" Height="100" />                                                                                |    |
| <rectangle <="" canvas.left="25" canvas.top="25" fill="RED" panel.zindex="3" td=""><td></td></rectangle>   |    |
| Width="50" Height="50" />                                                                                  |    |
| <rectangle <="" canvas.left="50" canvas.top="50" fill="GREEN" panel.zindex="2" td=""><td></td></rectangle> |    |
| Width="50" Height="50" />                                                                                  |    |
| <rectangle <="" canvas.left="75" canvas.top="75" fill="Blue" panel.zindex="4" td=""><td></td></rectangle>  |    |
| Width="50" Height="50" />                                                                                  |    |
|                                                                                                    |    |
|                                                                                                    | 35 |

# ÖVNINGAR

- 1. Rita en linje i en Canvas från punkt (10,20) till punkt (100,20).
- 2. Rita en kvadrat (100x100). Ändra bakgrundsfärgen till svart.
- 3. Rita en cirkel med diameter 100.

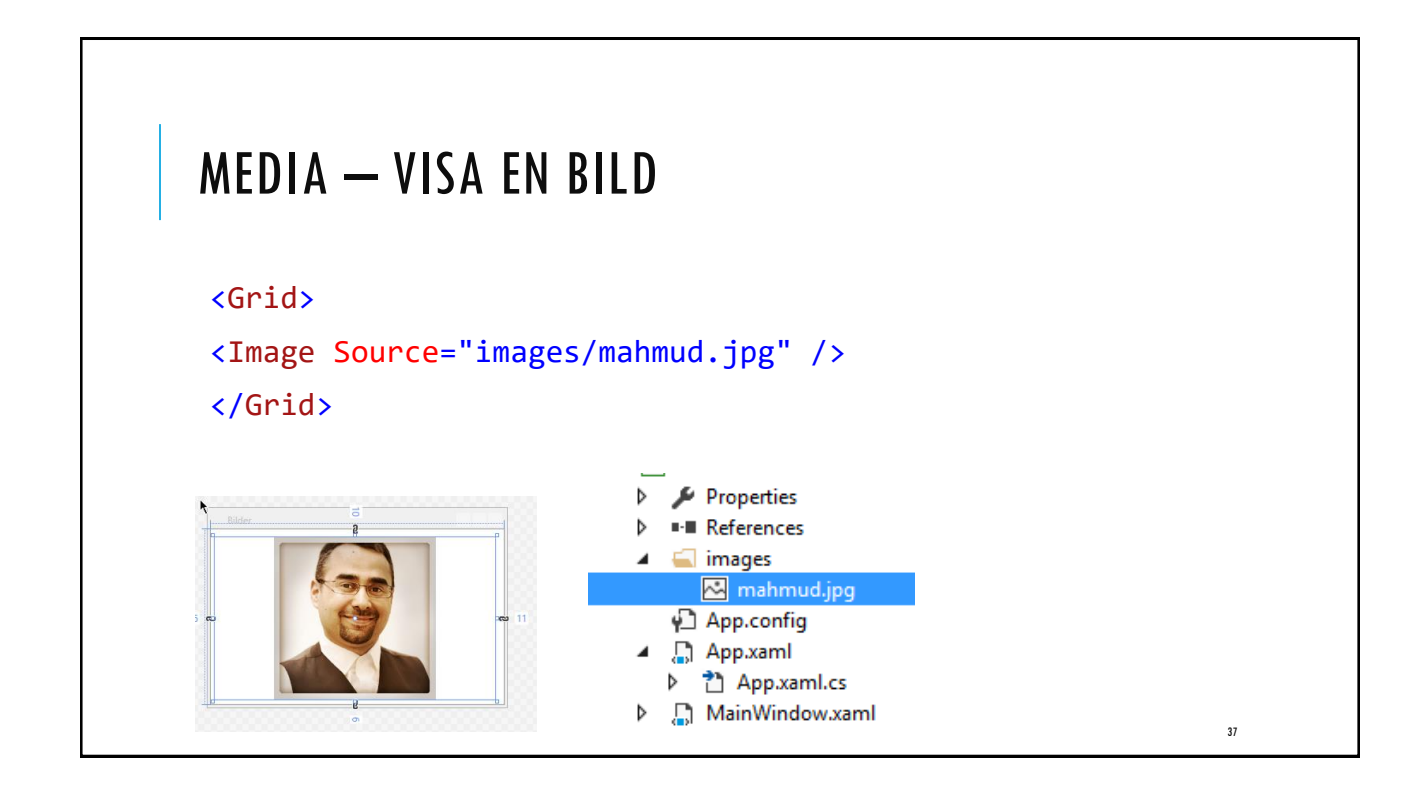

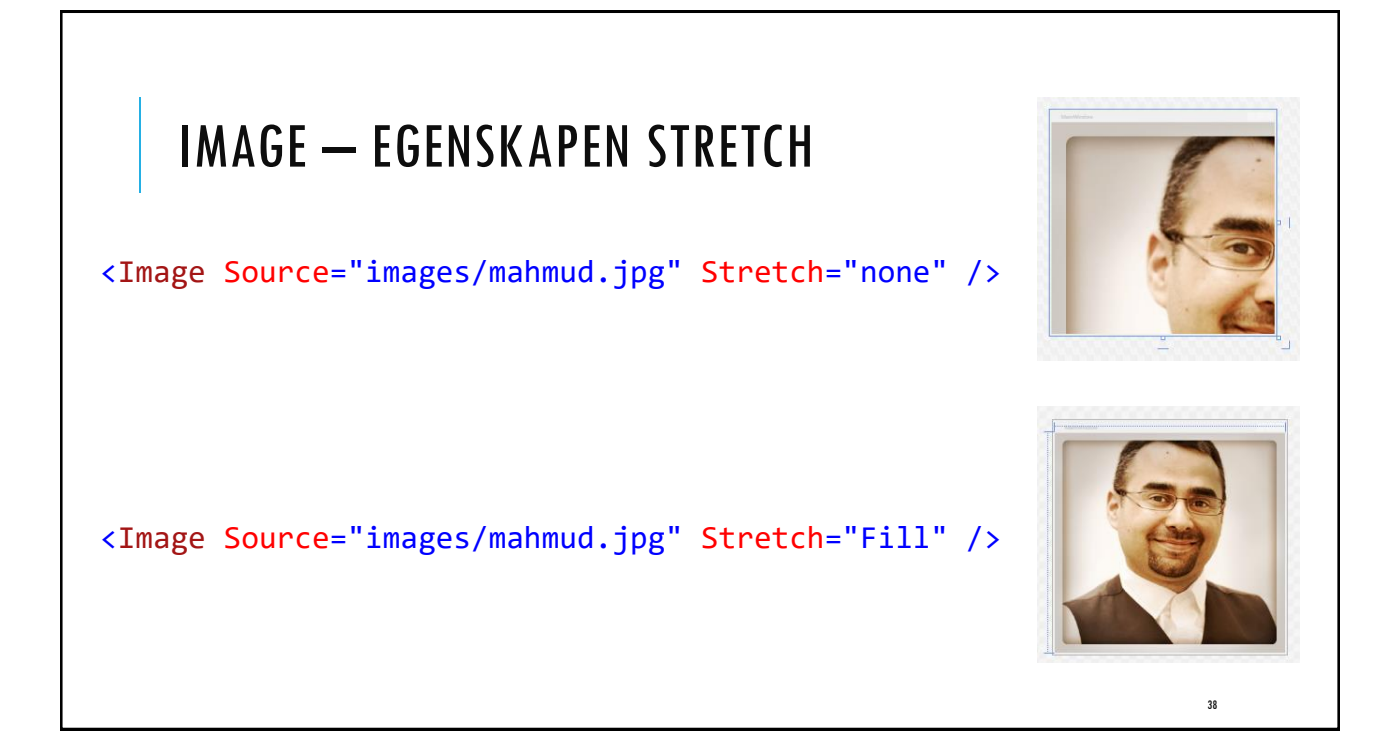

| MEDIA — SPELA UPP MP3<br><grid><br/><mediaelement< th=""><th></th><th>Properties<br/>References<br/>mages<br/><u>Musik.mp3</u><br/>App.config<br/>App.xaml<br/>App.xaml.cs<br/>MainWindow.xaml</th></mediaelement<></grid> |                                                                                                    | Properties<br>References<br>mages<br><u>Musik.mp3</u><br>App.config<br>App.xaml<br>App.xaml.cs<br>MainWindow.xaml |
|----------------------------------------------------------------------------------------------------|----------------------------------------------------------------------------------------------------|----------------------------------------------------------------------------------------------------|
| <pre>Name="musik" Source="mp3/Musik.mp3" LoadedBehavior="Manual" /&gt; <button click="spela_Click" margin="125,155,146,36" name="spela">Spela</button> </pre>                                                              | Properties         Musik.mp3       File Properties         Image: Image: Image | Content<br>Copy if newer                                                                                          |
| <pre>private void spela_Click(object sender, RoutedEventArgs     musik.Play(); }</pre>                                                                                                    | e) {                                                                                                    | 39                                                                                                    |

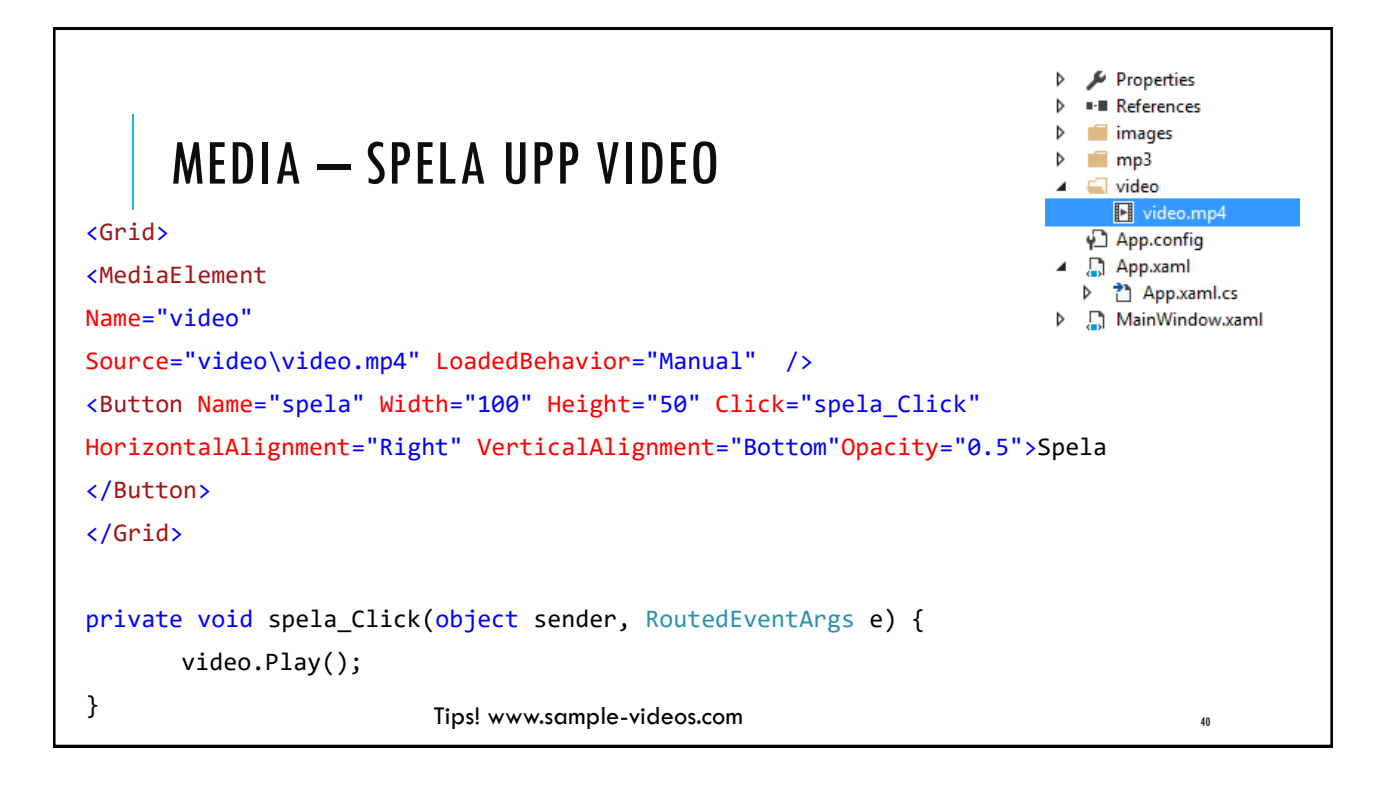

# ÖVNINGAR

- 1. Visa en valfri bild i en knapp.
- 2. Skapa en enkel WPF-applikationer som spelar upp MP3-filer.